# **ARBA**

AGENCIA DE RECAUDACIÓN PROVINCIA DE BUENOS AIRES Instructivo Sistema Integral de Operativos, Intimaciones y Descargos (SIOIyD)

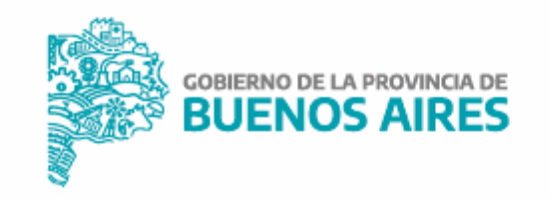

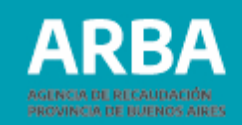

## ÍNDICE

| Opciones y Funcionalidades del Sistema     | 3  |
|--------------------------------------------|----|
| Ingreso al Sistema                         | 4  |
| Consulta de Intimaciones Vigentes          | 5  |
| Intimaciones y Descargos-Sin autenticación | 7  |
| Intimaciones y Descargos-Con autenticación | 11 |
| Consulta de Notificaciones y Descargos     | 12 |

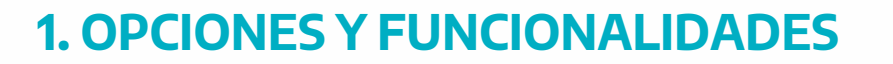

#### **Opciones con Autenticación**

Consulta Notificación: podrás consultar una intimación/notificación y en caso de corresponder podrás generar el descargo correspondiente, incluyendo en él todos los datos y documentos adjuntos que se requieran.

Genera Descargo: El descargo podrás realizarlo por la notificación o por algunos de sus objetos.

Consulta Histórica: de Intimaciones/Notificaciones: se realiza ingresando un rango de fechas. Esta consulta la podrás realizar por Destinataria/o a quien fue dirigida la notificación.

## **Opciones sin Autenticación**

Consulta de Operativos: Consulta Reducida de los operativos que están habilitados y vigentes. Esta consulta es para aquellas/os contribuyentes que pueden querer conocer los operativos, o ver las imágenes de las notificaciones. Los datos que pueden ver son: Nro.Operativo, Descripción, Periodo de Vigencia y la imagen de la Notificación.

Consulta Notificación: podrás consultar una intimación/notificación y en caso de corresponder podrás generar el descargo correspondiente, incluyendo en él todos los datos y documentos adjuntos que se requieran.

Genera Descargo: El descargo podrás realizarlo por la notificación o por algunos de sus objetos.

Consulta Históricas de Intimaciones/Notificaciones: se realiza ingresando un rango de fechas. Esta consulta se podrá realizar por la/el Destinataria/o a quien fue dirigida la notificación.

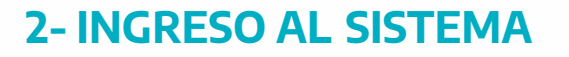

A través de la página **ARBA** deberás dirigirse en el menú a la opción "Trámites":

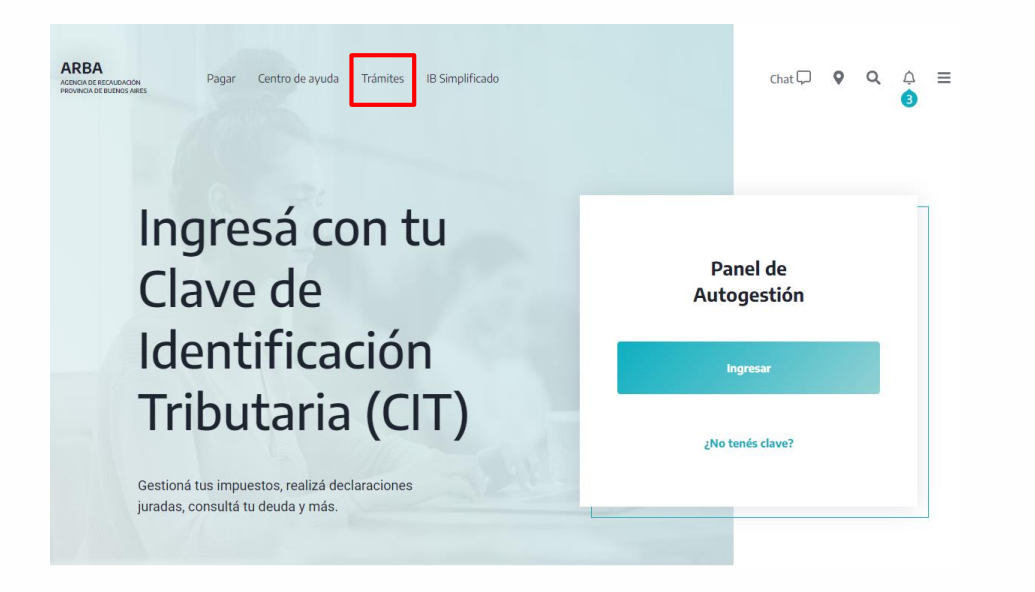

Luego, deberás entrar en el link de "Notificaciones y descargos", en donde accederás a las consultas de las intimaciones/notificaciones y la posibilidad de generar descargos.

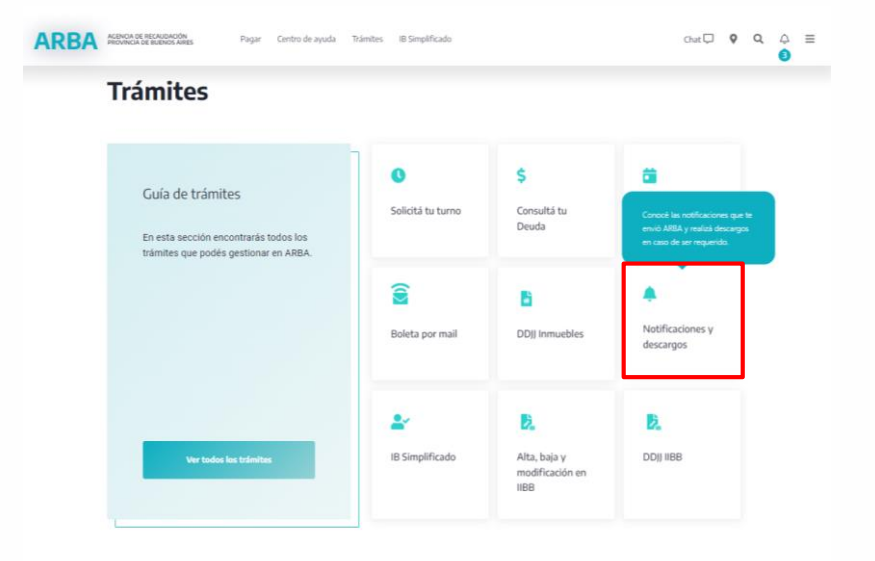

RRA

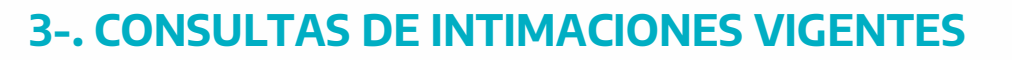

Ingresando por la Opción "Listado de Operativos Vigentes", podrás visualizar la totalidad de los operativos vigentes habilitados con la correspondiente Imagen de la notificación.

| ARBA | ACENCIA DE RECAUDACIÓN Pagar Centro de ayuda Trámites IB Simplificado PROVINCIA DE BUENOS AIRES                                                                                                    |                                                                                                    | Chat 🖵 | 0 | Q | ۵<br>ک | ≡ |  |
|------|----------------------------------------------------------------------------------------------------|----------------------------------------------------------------------------------------------------|--------|---|---|--------|---|--|
|      | Notificaciones y<br>descargos                                                                                                    |                                                                                                    |        |   |   |        |   |  |
|      | Conocé los operativos de notificaciones e intimaciones habilitadas por ARBA y<br>generá descargos de aquellas recibidas. A su vez, podrás consultar mediante este<br>sistema la vigencia de dichos operativos que ARBA lleva a cabo, visualizar los<br>modelos de cédulas enviados en cada oportunidad y realizar descargos, en caso de<br>corresponder, pudiendo adjuntar la documentación necesaria. |                                                                                                    |        |   |   |        |   |  |
|      | Accedé a tus notificaciones y descargos       Image: Comparativos sin autenticación         Image: Operativos con autenticación       Image: Operativos con autenticación         Image: Notificaciones por Boletín Oficial       Image: Notificaciones por Boletín Oficial                                                                                                    | Consultas <ul> <li>Listado de operativos vigentes</li> <li>Historial de notificaciones y descargos</li> <li>Instructivo</li> </ul> |        |   |   |        |   |  |

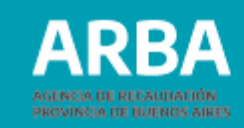

### Visualización de todos los operativos vigentes.

Clikeando la Opción "Ver archivo" se visualizará la imagen de la notificación del operativo que se quiera consultar, con la información necesaria para realizar los descargos.

#### **ARBA**

#### Consulta de operativo. Seleccione un operativo

| Mos                      | trar 25 🗸 registros                                                                 |                         | Buscar:                 |                         |               |
|--------------------------|-------------------------------------------------------------------------------------|-------------------------|-------------------------|-------------------------|---------------|
| Nro. de<br>operativo 👻 ≑ | Nombre de operativo $\Leftrightarrow$                                               | Fecha<br>vigencia desde | Fecha<br>vigencia hasta | Estado del<br>operativo |               |
| 22000352                 | PUERTA A PUERTA - INCONSISTENCIAS IIBB VS IVA                                       | 29/06/2022              | 27/12/2022              | HABILITADO              | Ver<br>imágen |
| 22000347                 | PUERTA A PUERTA - INCONSISTENCIAS IIBB VS IVA                                       | 21/06/2022              | 27/12/2022              | HABILITADO              | Ver<br>imágen |
| 22000342                 | PUERTA A PUERTA - INCONSISTENCIAS IIBB VS IVA                                       | 16/06/2022              | 27/12/2022              | HABILITADO              | Ver<br>imágen |
| 22000341                 | PUERTA A PUERTA - INCONSISTENCIAS IIBB VS IVA                                       | 16/06/2022              | 27/12/2022              | HABILITADO              | Ver<br>imágen |
| 2200304                  | FIRE- Notificacion Nuevos periodos alicuota<br>contribuyente                        | 31/08/2022              | 31/12/2022              | HABILITADO              | Ver<br>imágen |
| 2200303                  | FIRE-Notificacion Fiscalizacion Remota-Erronea<br>aplicacion alicuota contribuyente | 31/08/2022              | 31/12/2022              | HABILITADO              | Ver<br>imágen |
| 2200302                  | FIRE-Inconsistencia IIBB vs Acreditaciones Bancarias-<br>Nuevos periodos            | 31/08/2022              | 31/12/2022              | HABILITADO              | Ver<br>imágen |

### Visualización de la Notificación.

Aquí encontrarás la información necesaria para la generación de los descargos.

| Le informamos que posee <i>nuevos periodos</i>                                                                                                    | con inconsistencias en el Sistema de                                                                                       |
|----------------------------------------------------------------------------------------------------|----------------------------------------------------------------------------------------------------|
| Fiscalización Remota. Esto obedece a que se h                                                                                                    | a detectado una errónea aplicación de                                                                                      |
| alícuota -en el Impuesto sobre los Ingresos Bruto                                                                                                    | os- conforme normativa legal.                                                                                              |
| Tenga en cuenta que a partir de la presente no<br>días hábiles administrativos para expresar su rer<br>la improcedencia de los desvíos informados a tr<br>preguntas y respuestas. | stificación usted tendrá un plazo de 15<br>conocimiento o, en su defecto, justifica<br>ravés de un esquema automatizado de |
| Para poder acceder al detalle de las inconsister                                                                                                    | cias y el monto del impuesto estimado                                                                                      |
| para cada periodo, usted cuenta con el acces                                                                                                    | o a una aplicación que encontrará er                                                                                       |
| <u>www.atba.qob.ar. Autogestión</u> . Para poder ingre                                                                                                    | esar le recomendamos visitar la opciór                                                                                     |
| "Ayuda", en el apartado "FIRE" de nuestra páj                                                                                                    | gina web, donde tendrá disponible un                                                                                       |
| tutorial, preguntas frecuentes y un sistema de co                                                                                                    | insultas.                                                                                                    |
| Queremos destacar que las observaciones envia<br>de oficio, son solo de carácter informativo con<br>regularización de las mismas.                                                 | adas no constituyen una determinaciór<br>la finalidad de que usted proceda a la                                            |
| El Sistema de Fiscalización Remota (reglamer                                                                                                    | ntado mediante Resolución Normativa                                                                                        |
| 33/2017) es una herramienta de gestión que, er                                                                                                    | n forma masiva, simultánea y continua,                                                                                     |
| nos posibilita verificar la situación fiscal de los co                                                                                                    | Intribuyentes de la provincia de Buenos                                                                                    |
| Aires con el objeto de informar desvios y discrep                                                                                                    | Vancias.                                                                                                    |

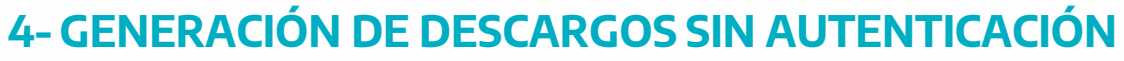

Seleccioná el link "Operativos Sin autenticación", los datos requeridos por el sistema los podrás obtener en la NOTIFICACION.

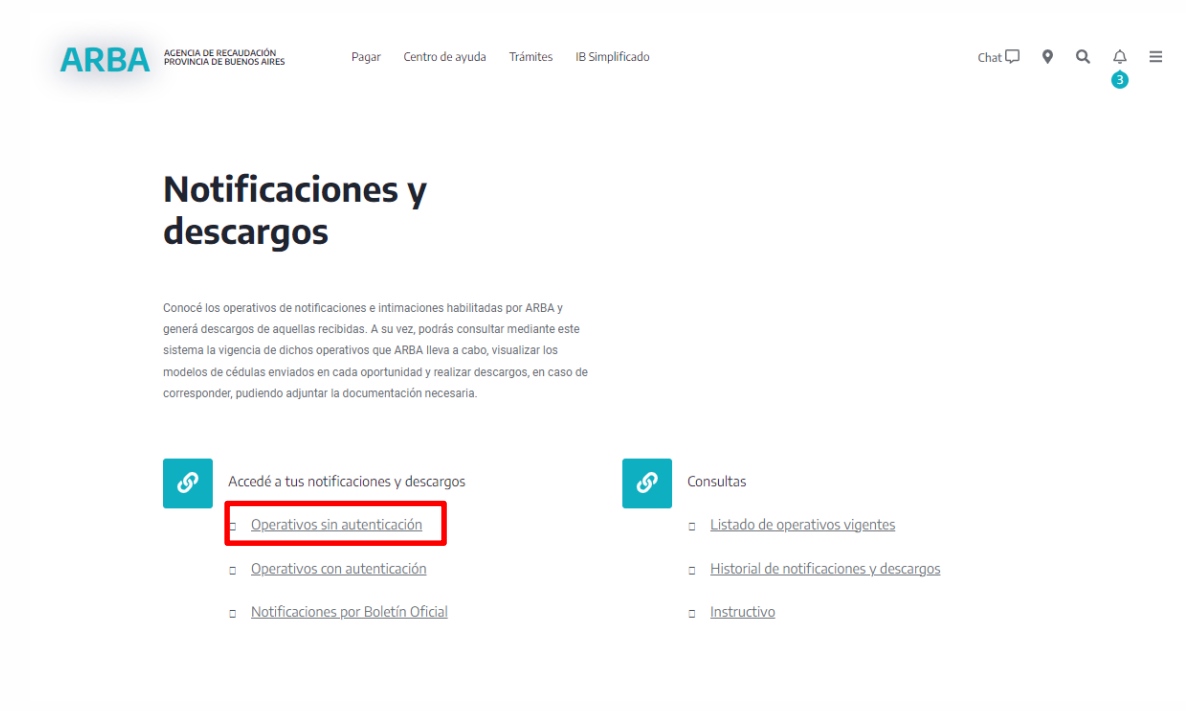

Ingresá los datos solicitados por el sistema y presioná "ENVIAR"

## Consulta de notificación

| Nro. de operativo             |                                             |
|-------------------------------|---------------------------------------------|
| Nro. de notificación          |                                             |
| Tipo de destinatario          | Seleccione una opcion                       |
| Destinatario                  |                                             |
| Ingrese el código que se mues | stra en la imagen para acceder $pp f Y c$ C |

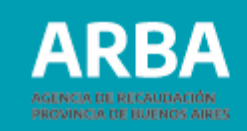

## Consulta de notificación

Una vez ingresado a la consulta, se puede ver en pantalla las opciones de generación de Constancia de materialidad y de Generar descargo, así como el aviso de si tiene o descargo realizado:

| Detalle de la notificación        |                            |        |
|-----------------------------------|----------------------------|--------|
| Nro. de operativo                 | 220292 (Operativo con DFE) |        |
| Nombre del operativo              | DA INMO BALDIO JUN DFE     |        |
| Nro. de notificación              | 20                         |        |
| Destinatario                      | CUIT: 27                   | MONICA |
| Disponibilidad de la notificación | 29-07-2022                 |        |
| Estado de la notificación         | Abierta                    |        |
| Fecha de leído de la notificación |                            |        |
| Fecha de notificado               | 02-08-2022                 |        |
|                                   |                            |        |

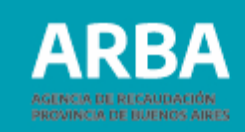

La opción de Constancia de materialidad muestra el siguiente comprobante de apertura de la notificación en cuestión:

| ARBA<br>AGENCIA DE RECAUDACIÓN<br>PROVINCIA DE BUENOS AIRES | DOMICILIO FISCAL<br>Constancia de l | . ELECTRONICO<br>Materialidad |
|-------------------------------------------------------------|-------------------------------------|-------------------------------|
| Fecha de con                                                | stancia: 05/09/2022 14:12:45        |                               |
| Nro. de op                                                  | verativo: 220292                    |                               |
| Nombre del op                                               | erativo: DA INMO BALDIO JUN DFE     | $(\bigcirc)$                  |
| Nro. de notif                                               | icación: 20                         | $\wedge$                      |
| Dest                                                        | inatario: 276                       | ELINABET                      |
| Puesta a disp                                               | osición: 29-07-2022                 | $\sim$                        |
| Fecha de no                                                 | tificado: 02-08-2022                | $\bigcirc$                    |
| Fecha o                                                     | le leído:                           | $\sim$                        |
| A A A A A A A A A A A A A A A A A A A                       |                                     |                               |

Tras seleccionar la opción "Generar descargo" verás en pantalla la opción para dar de alta dicho descargo, en donde deberás completar todos los datos e informaciones que se piden: Datos de contacto Motivo del descargo Documentación a adjuntar (cuando sea requerida)

| atos del contribuyente / notificación  |                         |
|----------------------------------------|-------------------------|
| Razón social                           |                         |
| Nro. operativo                         | 220292                  |
| Nombre operativo                       | DA INWO BALDIO JUN DFE  |
| Nro. notificación                      | 20                      |
| Domicilio notificación                 |                         |
| Tipo de destinatario                   | CUIT                    |
| Destinatario                           |                         |
| igrese la siguiente información        |                         |
| Mail                                   |                         |
| Confirmación mail                      |                         |
| Teléfono                               |                         |
| Motivo                                 | Seleccione una opción 🔻 |
| Información de documentación requerida | -                       |
| Observaciones:                         |                         |

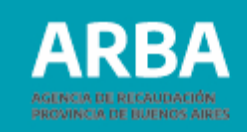

## Comprobante descargo

Operativo 220292 - DA INMO BALDIO JUN DFE Notificación 20 Destinatario: CUIT

Tras la realización del descargo, se genera el siguiente comprobante con posibilidad de imprimirlo:

| Nro. descargo                   | 3571511              |
|---------------------------------|----------------------|
| Motivo                          | PAGOS NO REGISTRADOS |
| Fecha de actualización          | 05/09/2022 14:12 Hs. |
| Estado                          | PENDIENTE            |
| Observaciones del contribuyente | Pagado               |
| Datas da contacto               | Mail:                |
| Datos de contacto-              | Teléfono: 221        |

## 5 - GENERACIÓN DE DESCARGOS CON AUTENTICACIÓN

Ingresá a "Operativos con autenticación", los datos requeridos por el sistema los podrás obtener en la NOTIFICACION recibida.

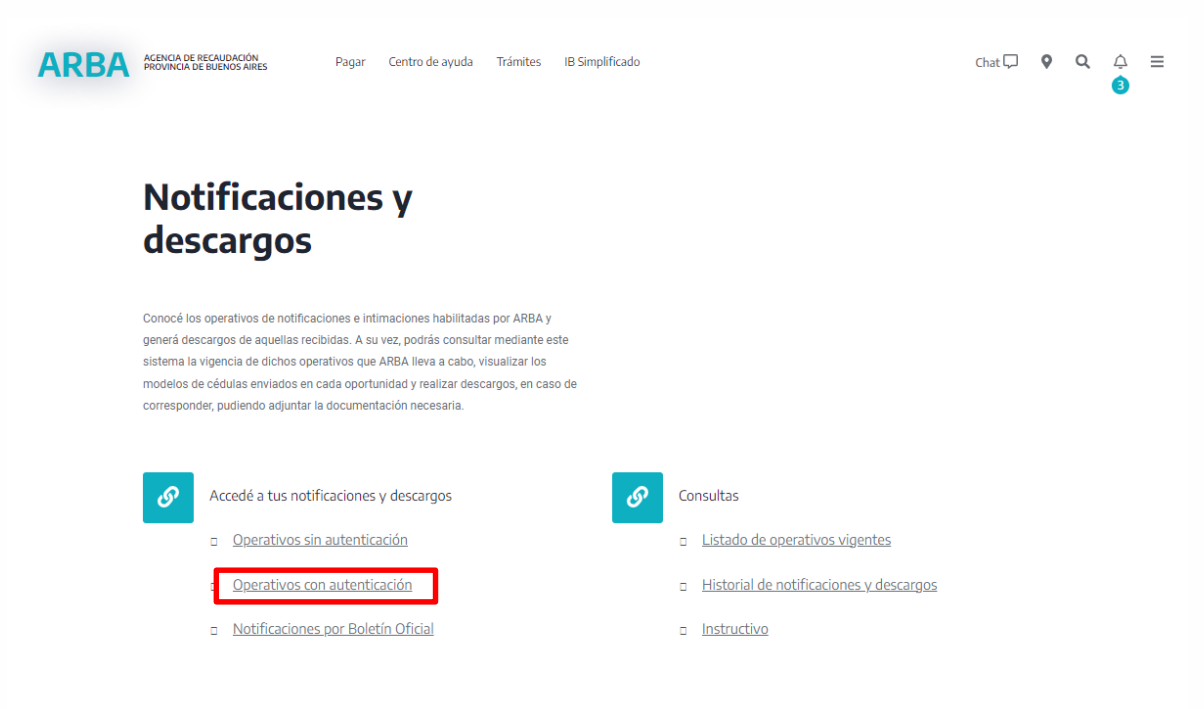

Ingresá "número de CUIT y contraseña" y presione "Ingresar"

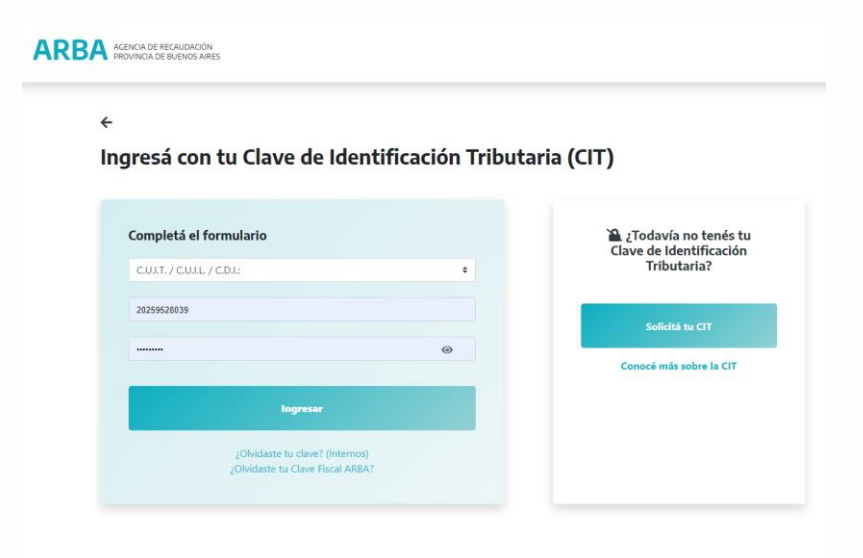

## **CONSULTAS DE NOTIFICACIONES Y DESCARGOS**

Seleccioná la opción de "Operativos-Notificaciones y Descargos", "Notificaciones y Descargos"

## **ARBA**

| Operativos-Notif-Descargos | Contáctenos | Salir |
|----------------------------|-------------|-------|
| Notificaciones y Descargos |             |       |
| Consultas Históricas       |             |       |
|                            |             |       |
|                            |             |       |
|                            |             |       |
|                            |             |       |
|                            |             |       |
|                            |             |       |
|                            |             |       |
|                            |             |       |
|                            |             |       |

Ingresá Nro de Operativo y el Nro, de Notificación. y presioná "ENVIAR".

#### **ARBA**

Operativos-Notif-Descargos Contáctenos Salir

Consulta de notificación

| 0 | Nro. de operativo    |                       |
|---|----------------------|-----------------------|
|   | Nro. de notificación |                       |
| 0 | Tipo de destinatario | Seleccione una opcion |
|   | Destinatario         |                       |
|   | Rango de fechas      | Desde: - Hasta        |

ARBA

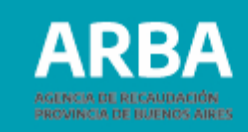

El sistema recupera la siguiente pantalla. Presioná "VISUALIZAR"

| Nro, de operativo                 | 220292 (Operativo con DFE) |
|-----------------------------------|----------------------------|
| Nombre del operativo              | DA INMO BALDIO JUN DEE     |
| Nro. de notificación              | 20                         |
| Destinatario                      | CUIT                       |
| Disponibilidad de la notificación | 29-07-2022                 |
| Estado de la notificación         | Abierta                    |
| Fecha de leído de la notificación |                            |
| Fecha de notificado               | 02-08-2022                 |
| _                                 | d Generar descargo Volver  |

Consulta de notificación

La opción de Constancia de materialidad muestra el siguiente comprobante de apertura de la notificación en cuestión:

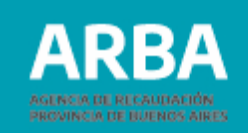

#### Alta de descargo

Tras seleccionar la opción "Generar descargo" verás en pantalla la opción para dar de alta dicho descargo, en donde deberás completar todos los datos e informaciones que se

piden:

| Datos del contribuyente / notificación |                           |
|----------------------------------------|---------------------------|
| Razón social                           | ROBILOTTE MONICA ELISABET |
| Nro. operativo                         | 220292                    |
| Nombre operativo                       | DA INMO BALDIO JUN DFE    |
| Nro. notificación                      | 20                        |
| Domicilio notificación                 |                           |
| Tipo de destinatario                   | CUIT                      |
| Destinatario                           |                           |
| Ingrese la siguiente información       |                           |
| Mail                                   |                           |
| Confirmación mail                      |                           |
| Teléfono                               |                           |
| Motivo                                 | Seleccione una opción 🗸   |
| Información de documentación requerida | -                         |
| Observaciones:                         |                           |
| Volver Generar descargo                |                           |

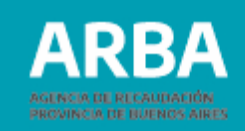

## Comprobante descargo

Operativo 220292 - DA INMO BALDIO Destinatario: CUIT 27 Notificación 20 ELISABET

| Detalles del descargo           |                      |
|---------------------------------|----------------------|
| Nro. descargo                   | 3571511              |
| Motivo                          | PAGOS NO REGISTRADOS |
| Fecha de actualización          | 05/09/2022 14:12 Hs. |
| Estado                          | PENDIENTE            |
| Observaciones del contribuyente | Pagado               |
| Datos de contacto-              | Mai                  |
|                                 | Teléfono: 221        |
| Imprimir Volver                 |                      |

Tras la realización del descargo, se genera el siguiente comprobante con posibilidad de imprimirlo:

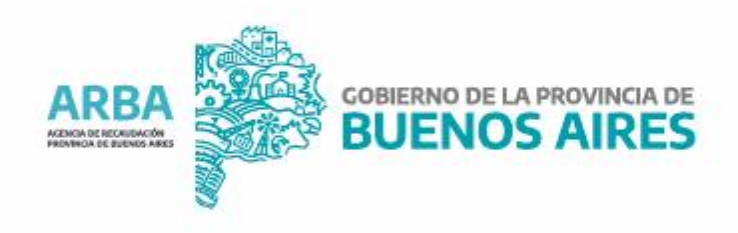